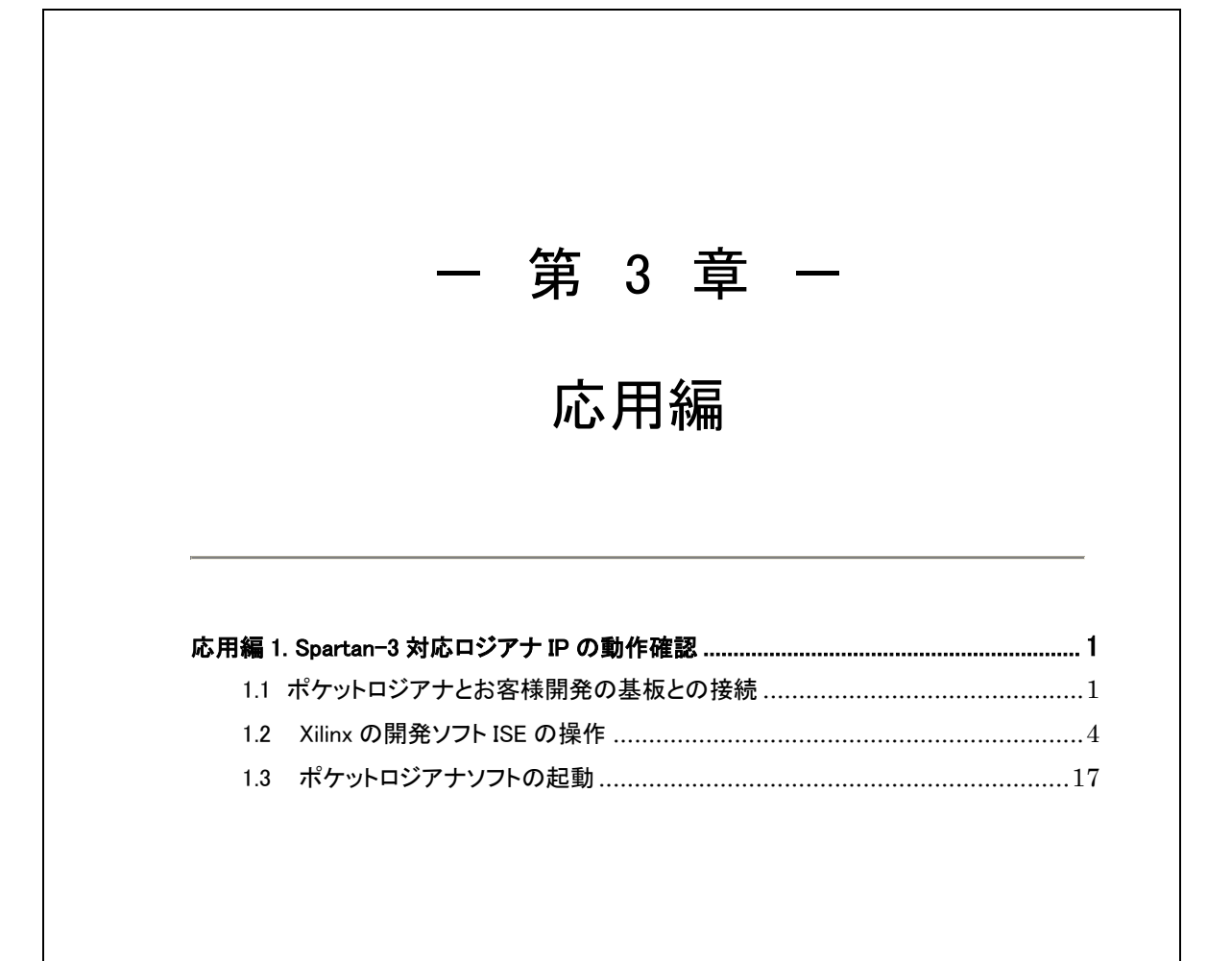

#### 応用編 1. Spartan-3 対応ロジアナ IP の動作確認

#### 1.1 ポケットロジアナとお客様開発の基板との接続

ポケットロジアナをお客様開発の基板上の FPGA と接続します。FPGA は、Xilinx 社の Spartan-3 が使用できます。ポケットロジアナ上部の 10 ピンコネクタに、標 準添付のフラットケーブルを接続し、もう一端はお客様開発の基板上に設けた 10 ピンヘッダーに接続します。

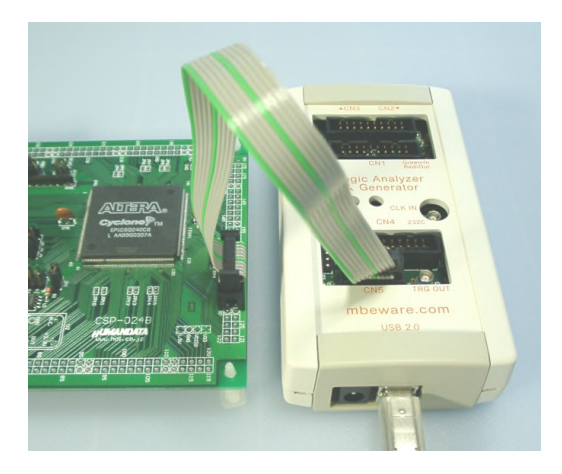

ポケットロジアナとお客様開発の基板上の FPGA との接続は、下記のように信号 4本と GND2 本を接続します。FPGA 側は、入出力レベルが 3.3V の任意の I/0 ピンが 使えます (次ページの注意を参照)。LVC541 のバッファ入力を (未使用のバッファ も含めて) 10KΩでプルダウンします。

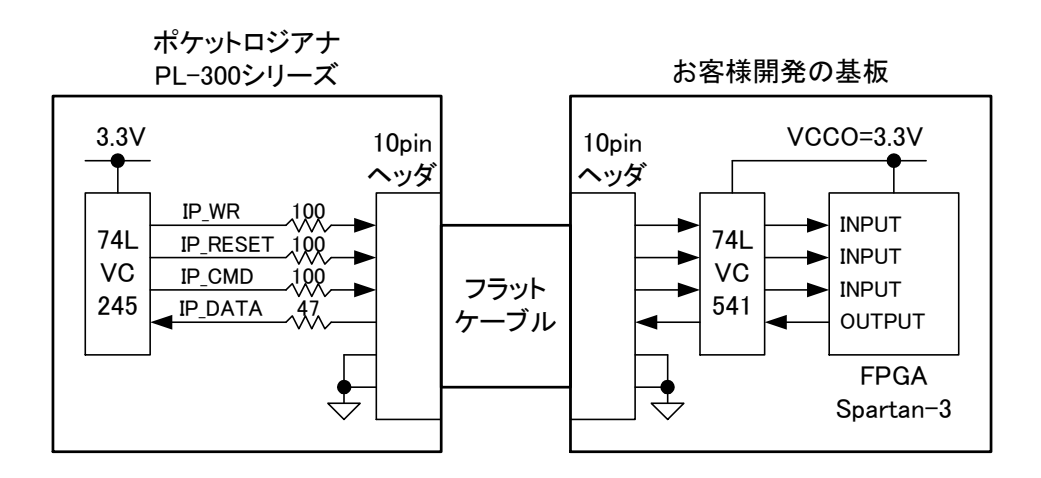

PL-200 シリーズの場合は、LVC245 のところが HC244 です (VCC=3.3V は同じ)。抵抗 <sup>応用編</sup> 1 は150Ωと47Ωです。

PL-100 シリーズ (PL-50 を含む) の場合は、LVC245 のところが PIC16F877 です (VCC=5V)。抵抗はすべて 220Ωです。

下記にフラットケーブルの10ピンコネクタの信号配置および、お客様開発の基板 上に設ける10ピンヘッダーの信号配置を示します。10ピンコネクタ側のIP\_STATUS 信号は使用しません。

●10 ピンコネクタ

●10 ピンヘッダー

| ピン |           | ポケットロジアナ   |
|----|-----------|------------|
| 番号 | 信号名       | から見た入出力    |
| 1  | IP_WR     | Output     |
| 2  | GND       |            |
| 3  | IP_DATA   | Input      |
| 4  |           | No Connect |
| 5  | IP_RESET  | Output     |
| 6  |           | No Connect |
| 7  | IP_STATUS | Input      |
| 8  |           | No Connect |
| 9  | IP_CMD    | Output     |
| 10 | GND       |            |

| ピン<br>番号 | 信号名      | お客様開発の基板<br>から見た入出力 |
|----------|----------|---------------------|
| 1        | IP_WR    | Input               |
| 2        | GND      |                     |
| 3        | IP_DATA  | Output              |
| 4        |          | No Connect          |
| 5        | IP_RESET | Input               |
| 6        |          | No Connect          |
| 7        |          | No Connect          |
| 8        |          | No Connect          |
| 9        | IP_CMD   | Input               |
| 10       | GND      |                     |

### 注意!

Spartan-3のバンク4の一部の I/O とバンク5の一部の I/O は、コンフィギュレーション のとき、入出力レベルが 2.5V になります。ポケットロジアナと接続する Spartan-3のピン は、バンク 4 とバンク 5 以外の 3.3V LVCMOS の I/O を選択してください。使用する FPGA によって、バンク構成が異なる可能性がありますので、必ずデータシートで 確認してください。

#### 接続イメージ

Xilinxの開発ソフトISE でトップファイルを plogi.vhd としたときの FPGA 内の回路との接続イメージです。logi32(実体は logi32.vhd) がロジアナ IP です。count\_int は、ロジアナ IP が波形を測定できるように、plogi.vhd にサンプルとして入れている 32bit カウンタです (plogi.vhd の中で記述しています)。

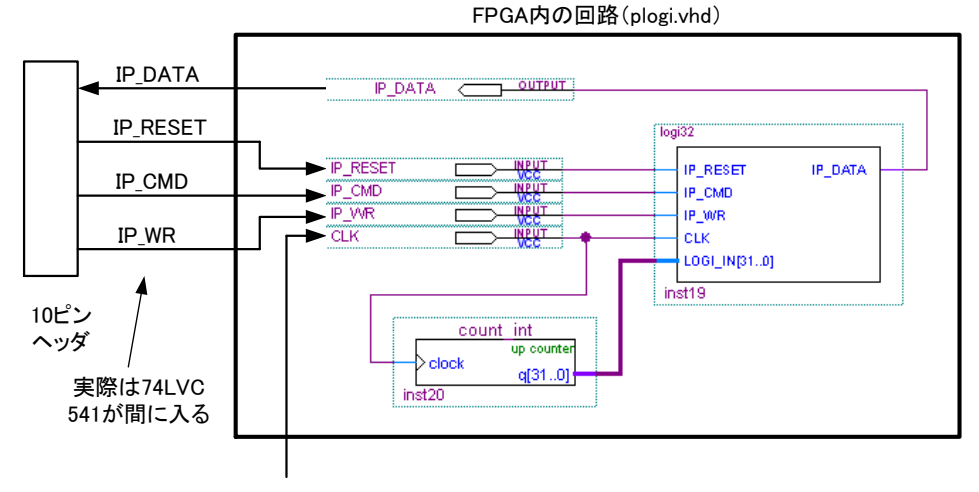

CLOCK(最小16MHz)

### 1.2 Xilinxの開発ソフト ISE の操作

以下の画面は、ISE8.1の場合です。

C:¥ProgramFiles¥PocketLogiana¥Logiana IP¥Sample¥xilinx¥plogiフォルダを適当な場所(ここでは C:¥plogi\_work)にコピーします。

2 ISEを起動します。

3 メニューの [File | New Project] を選択します。New Project Wizard が現れ ますので、Project Location で C:¥plogi\_work を選び、Project Name に plogi と入 力します。Next を押します。

| 🚾 New Project Wizard – Create New F                 | Project                          |      |
|-----------------------------------------------------|----------------------------------|------|
| Enter a Name and Location for the Project           |                                  |      |
| <u>P</u> roject Name:                               | Project Location                 |      |
| plogi                                               | C:¥plogi_work¥plogi              |      |
|                                                     |                                  |      |
|                                                     |                                  |      |
| Select the Type of Top-Level Source for the Project | ot                               |      |
| Top-Level Source Type:                              |                                  |      |
| HDL                                                 |                                  | *    |
|                                                     |                                  |      |
|                                                     |                                  |      |
|                                                     |                                  |      |
|                                                     |                                  |      |
|                                                     |                                  |      |
|                                                     |                                  |      |
|                                                     |                                  |      |
|                                                     |                                  |      |
|                                                     |                                  |      |
| More Info                                           | < <u>B</u> ack <u>N</u> ext > Ca | ncel |

| elect the Device and Design Flow t | for the Project              |
|------------------------------------|------------------------------|
| Property Name                      | Value                        |
| Product Category                   | All                          |
| Family                             | Spartan3                     |
| Device                             | XC3S200                      |
| Package                            | FT256                        |
| Speed                              | -4                           |
| Top-Level Source Type              | HDL                          |
| Synthesis Tool                     | XST (VHDL/Verilog)           |
| Simulator                          | ISE Simulator (VHDL/Verilog) |
| Enable Enhanced Design Summary     |                              |
| Enable Message Filtering           |                              |
| Display Incremental Messages       |                              |

## 5 Nextを押します。

| New                          | Project Wizard - Cr                                                    | reate New Source                                                                                                    |                                                                              |
|------------------------------|------------------------------------------------------------------------|----------------------------------------------------------------------------------------------------|------------------------------------------------------------------------------|
| Create                       | a New Source                                                           |                                                                                                    |                                                                              |
| 1                            | Source File                                                            | Туре                                                                                                    | New Source                                                                   |
|                              |                                                                        |                                                                                                    |                                                                              |
|                              |                                                                        |                                                                                                    |                                                                              |
|                              |                                                                        |                                                                                                    |                                                                              |
|                              |                                                                        |                                                                                                    |                                                                              |
|                              |                                                                        |                                                                                                    |                                                                              |
| Creat                        | ing a new source to add to t                                           | the project is optional Only one new source                                                                                                    | can be created with the New                                                  |
| Creat<br>roject \            | ing a new source to add to t<br>Wizard. Additional sources ca          | the project is optional. Only one new source<br>an be created and added to the project by us<br>command.                                                          | can be created with the New<br>ing the "Project->New Source                  |
| Creat<br>roject \            | ing a new source to add to t<br>Mizard. Additional sources ca<br>Exist | the project is optional. Only one new source<br>an be created and added to the project by us<br>command.<br>ting sources can be added on the next page.           | can be created with the New<br>ing the "Project->New Source                  |
| Creat<br>roject \<br>More Ji | ing a new source to add to t<br>Wizard. Additional sources ca<br>Exist | the project is optional. Only one new source<br>an be created and added to the project by us<br>command.<br>ting sources can be added on the next page.<br>< Back | can be created with the New<br>ing the "Project->New Source<br>Next > Gancel |

| Source File |  | Copy to Project | Add Source |
|-------------|--|-----------------|------------|
| 1           |  |                 | Pamoua     |
|             |  |                 | Remove     |
|             |  |                 |            |
|             |  |                 |            |
|             |  |                 |            |
|             |  |                 |            |
|             |  |                 |            |
|             |  |                 |            |
|             |  |                 |            |
|             |  |                 |            |
|             |  |                 |            |
|             |  |                 |            |
|             |  |                 |            |

## 全てのファイルを選択して、開くを押します。

| Select one or                                                       | more files to add            |                                                                                                    | ? 🔀 |
|---------------------------------------------------------------------|------------------------------|----------------------------------------------------------------------------------------------------|-----|
| ファイルの場所型:                                                           | 🗁 plogi                      | - ← 🖻 📸 -                                                                                                    |     |
| 最近使ったファイル<br>デスクトップ<br>デスクトップ<br>マイドキュメント<br>マイ コンピュータ<br>マイ ネットワーク |                              | Vn       cmdsep_v53.vhd         Vn       pl_ff_ecs.vhd         Vn       pl_cmp_eqn_w.vhd         Vn       pl_cnt_cse_w.vhd         Vn       pl_ent_cse_w.vhd         Vn       pl_sft_edioq_w.vhd         Vn       pl_ffl_ecid_w.vhd         Vn       pl_ffl_ecid_w.vhd         Vn       ram40x1 k.vhd         Vn       pl_sub_10.vhd         Vn       pl_sub_10.vhd         Vn       pl_and_7.vhd         Vn       pl_or_32.vhd |     |
|                                                                     | ファイル名(N): 「<br>ファイルの種類(T): 「 | "pl_or_32.vhd" "logi32.vhd" "mb_v53.vhd" "plogi.vhd" ▼ 開((2))<br>Source(*.txt *.vhd *.vhd  *.v *.abl *.xco *.sch *.edn ▼ キャンセ)                                                                                                    | -   |

|    | Source File  | Copy to Project 🧭 | Add Source     |
|----|--------------|-------------------|----------------|
| 1  | pl_or_32.vhd |                   |                |
| 2  | logi32.vhd   |                   | <u>R</u> emove |
| 3  | mb_v53.vhd   |                   |                |
| 4  | plogi.vhd    |                   |                |
| 5  | ml_v53.vhd   |                   |                |
| 6  | mk_v53.vhd   |                   |                |
| 7  | mj_v53.vhd   |                   |                |
| 8  | mi_v53.vhd   |                   |                |
| 9  | mh_v53.vhd   |                   |                |
| 10 | mg_v53.vhd   |                   |                |
| 11 | mf_v53.vhd   |                   |                |
| 12 | me_v53.vhd   |                   | -              |

# 8 Finishを押します。

| 🜁 New Project Wizard – Project Summary                                                                                                    |          |
|----------------------------------------------------------------------------------------------------|----------|
| Project Navigator will create a new project with the following specifications:                                                                                                    |          |
| Project:                                                                                                    | ^        |
| Project Name: plogi                                                                                                    |          |
| Project Path: C:\plogi_work\plogi                                                                                                    |          |
| Top Level Source Type: HDL                                                                                                    |          |
|                                                                                                    |          |
| Device:                                                                                                    |          |
| Device Family: Spartan3                                                                                                    |          |
| Device: xc3s200                                                                                                    |          |
| Package: ft256                                                                                                    |          |
| Speed: -4                                                                                                    |          |
|                                                                                                    |          |
| Synthesis Tool: XST (VHDL/Verilog)                                                                                                    |          |
| Simulator: ISE Simulator (VHDL/Verilog)                                                                                                    |          |
|                                                                                                    |          |
| Enhanced Design Summary: enabled                                                                                                    |          |
| Message Filtering: disabled                                                                                                    |          |
|                                                                                                    | <u> </u> |
|                                                                                                    |          |
| Sector Sector | ancel    |
|                                                                                                    |          |

| 155      | Adding Source Files                                                                |                                            |
|----------|------------------------------------------------------------------------------------|--------------------------------------------|
| Т        | he following allows you to see the statu                                           | us of the source files being added         |
| tł<br>si | e project, and allows you to specify the<br>ources which are successfully added to | e Design View association for the project. |
| Γ        | Design Unit                                                                        | Association                                |
|          | 🔩 ram40×1k                                                                         | Synthesis/Impleme 🗸                        |
|          | 🖉 pl_sub_10.vhd                                                                    |                                            |
|          | PL_SUB_10 RTL                                                                      | Synthesis/Imp + S 🗸                        |
|          | 🕗 pl_and_7.vhd                                                                     |                                            |
|          |                                                                                    |                                            |

10 しばらく待つと、Sources ウィンドウに PLOGI が現れます。 PLOGI をクリックして、選択します。

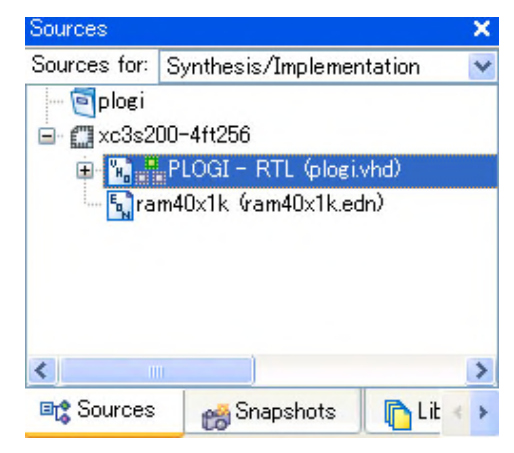

11 Processes ウィンドウの Implement Design をダブルクリックします。コンパイルが始ま

ります。

応用編

8

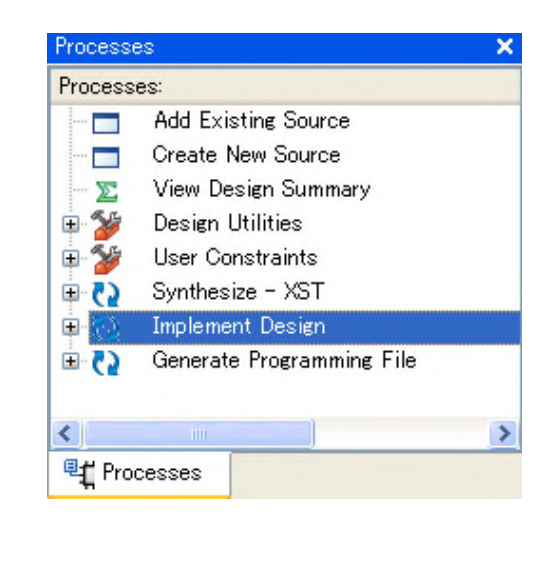

| 12 コンパイルが終了して、エラーのないことを確認します。<br>Implemant Design の横のマークが緑色になります。                                                                                                |
|----------------------------------------------------------------------------------------------------|
| Processes:<br>Add Existing Source<br>Create New Source<br>View Design Summary<br>System Constraints<br>User Constraints<br>Synthesize - XST<br>Complement Design |
| Generate Programming File                                                                                                    |
| Number of warnings: 0<br>Total time: 7 secs<br>Process "Generate Post-Place & Route Static Timing" completed successfully                                        |

| PLOGI Project Status |                |                |                       |  |  |
|----------------------|----------------|----------------|-----------------------|--|--|
| Project File:        | plogilise      | Current State: | Placed and Routed     |  |  |
| Module Name:         | PLOGI          | • Errors:      | No Errors             |  |  |
| Target Device:       | xc3s200-4ft256 | • Warnings:    | <u>26 Warnings</u>    |  |  |
| Product Version:     | ISE, 8.1i      | • Updated:     | 金 10 20 18:40:46 2006 |  |  |

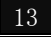

13 Processes ウィンドウの User Constraints の Assign Package Pins をダブルクリックし

ます。

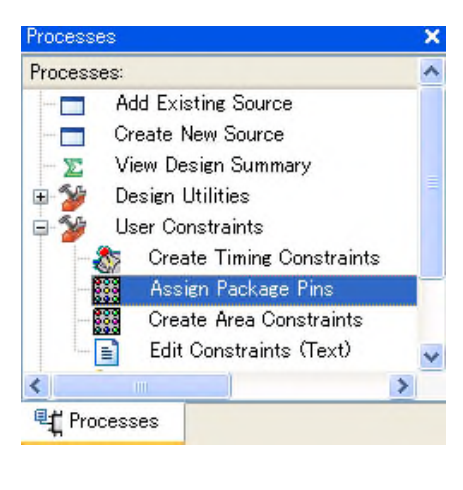

| 🗧 Proj | ect Navigator                                                                                                    |
|--------|----------------------------------------------------------------------------------------------------|
| ?      | This process requires that an Implementation Constraint File (UCF) be added<br>to the project and associated with the selected design module. Would you like<br>Project Navigator to automatically create a UCF and add it to the project at<br>this time?<br>If you select "No" you will need to create or add an existing UCF to the project<br>before running this process. |
|        | Yes No                                                                                                    |

| 14 しばらくすると、Xilinx PACE 画面が                                                                                                    | 見れます。                                                     |
|----------------------------------------------------------------------------------------------------|-----------------------------------------------------------|
| Image: Second state       Image: Second state         Image: Second state       Image: Second state         Image: Second state       Image: Second state </th <th>====<br/>9<br/>27 \$2 4 1 1 1 1 1 1 1 1 1 1 1 1 1 1 1 1 1 1</th> | ====<br>9<br>27 \$2 4 1 1 1 1 1 1 1 1 1 1 1 1 1 1 1 1 1 1 |
| Design Browser     O     Vo Pins     Global Logic     Logic     Logic     C     Design Object List - I/O Pins     VO Name I/O Direction Loc Bank I/O Std.     Clk hput     P_CMD hput     P_PATA Output     P.P.RESET hput     IP.WR hput                                                                                                    | Device Architecture for xc3s200-4-ft256                   |
| For Help, press F1                                                                                                    | Package View Architecture View / 4                        |

**15** Design Object List ウィンドウを拡大し、Loc にお客様開発の基板に応じたピン番号 を入力します。

| Xilinx P/ | ACE - [Desig        | n Objec         | t Lis        | t - I/O Pins]                   |                   |              |        |             |      |       |                    |
|-----------|---------------------|-----------------|--------------|---------------------------------|-------------------|--------------|--------|-------------|------|-------|--------------------|
| E Eile Ed | it <u>V</u> iew IOE | 3s <u>A</u> rea | s <u>I</u> c | ols <u>W</u> indow <u>H</u> elp | þ                 |              |        |             |      |       | - 8 ×              |
|           | 🖶 🗠 🛤               | ~ K?            | B            |                                 | ABC .             | 4 🔼 🗖        | 1 📅    | 💹 🖾 🗋       | KQ.  | 1 X 🔍 | . 😰 📋              |
| I/O Name  | I/O Direction       | Loc             | Bank         | I/O Std.                        | Vref              | Vcco Driv    | e Str. | Termination | Slew | Delay | Diff. Type         |
| CER       | (Input )            | 7               |              |                                 | i <b>sent</b> i i |              |        |             |      |       | Unknown            |
| IP CMD    | Innut               |                 | _            | TVCMOS33                        | N/A               | 3 30         |        |             |      |       | Inknown            |
|           | and the set of the  |                 |              | LA0140000                       | 142.11            | 0,00         |        |             |      |       | OUNTOWN            |
| IP_DATA   | Output              |                 |              | LVCMOS33                        | N/A               | 3,30         |        |             |      |       | Unknown            |
| IP_DATA   | Output<br>Input     |                 |              | LVCMOS33<br>LVCMOS33            | N/A<br>N/A        | 3,30<br>3,30 | _      |             |      |       | Unknown<br>Unknown |

ポケットロジアナと接続する信号の I/O Std.を LVCMOS33 に設定します。ポケットロジアナとの接続には、入出力レベルが 3.3V の I/O ピンを使用してください(2ページの注意参照)。

**16** メニューの[File | Save] を選択します。下記のダイアログが現れますので、 XST Default <> にチェックして OK を押します。

| Bus Delimiter                                                                                       | × |
|----------------------------------------------------------------------------------------------------|---|
| Select IO Bus Delimiter                                                                             |   |
| Don't show this dialog again     (can be set through preferences dialog)     OK Cancel <u>H</u> elp |   |

17 メニューの [File | Exit] で Xilinx PACEを終了します。

18 Processes ウィンドウの Implemant Design の横のマークがオレンジになっています。 Implement Design をダブルクリックします。コンパイルが始まります。12項のように、正常終 了すれば OK です。

| Process     | es                        | × |
|-------------|---------------------------|---|
| Process     | ses:                      |   |
|             | Add Existing Source       |   |
|             | Create New Source         |   |
| ··· Σ       | View Design Summary       |   |
| ± 🏏         | Design Utilities          |   |
| ± 🎾         | User Constraints          |   |
| E ()        | 🔥 Synthesize - XST        |   |
| ± 226       | Implement Design          |   |
| <b>⊞</b> ₹2 | Generate Programming File |   |
| <           | HH                        | > |
| ¶t Pro      | ocesses                   |   |

19 Pinout Report でピン割り当てを確認します。

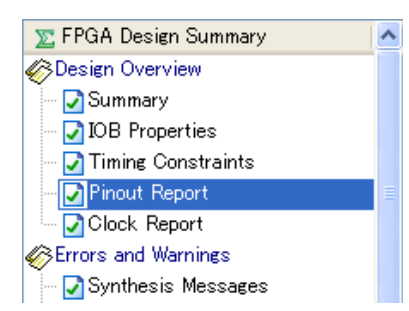

**20** 作成した回路を FPGA にダウンロードします。お客様作成の基板に、Xilinx 社のダウンロードケーブルを接続します。

参考文献: ISE 8.1i クイック スタート チュートリアル.pdf page 29 Spartan-3 デモ ボードへのデザインのダウンロード

Xilinx 社のホームページ http://www.xilinx.co.jp/で、キーワードを「ISE 8.1i クイック スタート」、検索対象を「マニュアル」にして検索すると見つかります。

|    | ISE 8.11 クイ<br>マニュアル<br>アドリ                                                                                                    | ックスタート<br>▼ 検索<br>ジス サーチ |
|----|----------------------------------------------------------------------------------------------------|--------------------------|
|    | 製品とサービス アブリケーション情報 サポート 購入情報 ゲ                                                                                                    | イリンクスについて                |
|    | ISE 8.1i クイックスタート     Google 検索     絞り込み検索       ③日本サイトを検索     ○USサイトも検索                                                                                                    | ]                        |
|    |                                                                                                    | 日付順ノマッチ率の高い順             |
|    |                                                                                                    |                          |
|    | (PDF) <b>ISE 8.1i</b><br>Page 1. R <b>ISE 8.1i</b> クイックスタート チュート リアル Page 2 www.xilinx.co.jp<br>7 R <b>ISE 8.1i</b> クイックスタート チュート リアル このチュートリ アルでは、ザイ<br>リンクスの PLD 設計者を対象に、 <b>ISE 8.1i</b> を使用した基本的なデ<br>- 2006-03-06 |                          |
|    |                                                                                                    |                          |
|    |                                                                                                    |                          |
|    |                                                                                                    |                          |
|    |                                                                                                    |                          |
|    |                                                                                                    |                          |
|    |                                                                                                    |                          |
|    |                                                                                                    |                          |
| 12 | 応用編                                                                                                    |                          |
|    |                                                                                                    |                          |

| Uばらくすると、下記のダイアログが現れます。Finish を押します  WHACT - Welcome to iMPACT  Please select an action from the list below  Configure devices using Boundary-Scan (JTAG)  Automatically connect to a cable and identify Boundary-Scan chain  Prepare a PROM File  Prepare a System ACE File  Frepare a Boundary-Scan File  SVF  Configure devices  Using Slave Serial mode |                                                                                                    | Processes<br>Processes:<br>View Design Ut<br>Sourcesses:<br>View Design Ut<br>User Consist<br>Synthesize<br>Config<br>Config<br>Processes                                                  | ign Summary<br>ilities<br>straints<br>e - XST<br>: Design<br>Programming File<br>amming File Gene<br>ate PROM, ACE,<br>sure Device (iMP | x<br>eration F<br>or JTA(<br>ACT) |                |
|----------------------------------------------------------------------------------------------------|----------------------------------------------------------------------------------------------------|----------------------------------------------------------------------------------------------------|----------------------------------------------------------------------------------------------------|-----------------------------------|----------------|
| < <u>B</u> ack <u>Einish</u> <u>C</u> ancel                                                                                                    | しばらくすると<br>■ iMPACT -<br>Please select a<br>② Configure of<br>Autom<br>③ Prepare a F<br>③ Prepare a E<br>③ Configure of | と、下記のダイア<br>Welcome to iMPA(<br>n action from the list belo<br>levices using Boundary-S<br>natically connect to a cabi<br>PROM File<br>Boundary-Scan File<br>Soundary-Scan File<br>levices | ログが現れま<br>CT<br>Given (JTAG)<br>le and identify Bour<br>IVF                                                                             | す。 Finish を<br>ndary-Scan chain   | :押します この区      |
|                                                                                                    |                                                                                                    |                                                                                                    | < <u>B</u> ack                                                                                                    | <u>F</u> inish (                  | <u>C</u> ancel |

| Sector Assign                                                                                                    | New Configuration File                                                                    | )                                 |                       |                                                                                                  | 3      |
|----------------------------------------------------------------------------------------------------|-------------------------------------------------------------------------------------------|-----------------------------------|-----------------------|--------------------------------------------------------------------------------------------------|--------|
| Look jn: {<br>                                                                                                    | C:/plogi_work/plogi                                                                       |                                   | • •                   |                                                                                                  |        |
| File <u>n</u> ame:<br>File <u>t</u> ype:                                                                                                    | plogibit<br>All Design Files (*.bit *.rbt *.nky                                           | (*.isc *.bsd)<br>Car              | ►<br>ncel <u>A</u> ll | Open<br>Cancel<br>Bypass                                                                         |        |
| 4 OK を押し                                                                                                    | ょます。                                                                                      |                                   |                       |                                                                                                  |        |
| Warning<br>WARNING:<br>but the ori                                                                                                    | MPACT:2257 - Startup Clock has b<br>inal bitstream file remains unchange                  | een changed to 'Jtag<br>ed.<br>OK | OIK in the bits       | tream stored in me                                                                               | xmory, |
|                                                                                                    |                                                                                           |                                   |                       |                                                                                                  |        |
| 5 Bypass を                                                                                                    | 押します。                                                                                     |                                   |                       |                                                                                                  |        |
| 5 Bypass を<br><b> ま Assign</b>                                                                                                    | 押します。<br>New Configuration File                                                           | 2                                 |                       | 20                                                                                               | 3      |
| 5 Bypass を<br>Look jn: {<br>                                                                                                    | 押します。<br><mark>New Configuration File</mark><br><sub>国</sub> C:/plo <u>ei_</u> work/plogi | •                                 | <b>•</b>              | 2<br>1<br>1<br>1<br>1<br>1<br>1<br>1<br>1<br>1<br>1<br>1<br>1<br>1<br>1<br>1<br>1<br>1<br>1<br>1 | 3      |
| 5 Bypass を<br>Look jn:<br>Cook jn:<br>                                                                                                    | 押します。<br><mark>New Configuration File</mark><br>コ <sup>C:/plogi_work/plogi</sup>          | 3                                 | •                     |                                                                                                  | 3      |
| 5 Bypass を<br>Look in: {<br>Cook in: {<br>ing neo<br>xmses<br>xmses<br>xst<br>File <u>n</u> ame:<br>File <u>n</u> ame:                                                                                                    | 押します。<br>New Configuration File<br>GC:/plogi_work/plogi                                   | sc *.bsd)                         | ▼ ←                   | Cancel     Bypass                                                                                | 3      |
| 5 Bypass を<br>Look in:<br>Cook in:<br>Ingo<br>Xmses<br>Xmses<br>Xmses<br>Tile <u>n</u> ame:<br>File <u>n</u> ame:                                                                                                    | 押します。<br>New Configuration File<br>ふC:/plogi_work/plogi                                   | sc *bsd)<br>Car                   | ▼ ←                   | Cancel      Bypass                                                                               | 3      |
| 5 Bypass を<br>Look in:<br>Cook in:<br>Coo | 押します。<br>New Configuration File<br>ふC:/plogi_work/plogi                                   | sc *bsd)<br>Car                   |                       | Open         Cancel         Bypass                                                               | 3      |

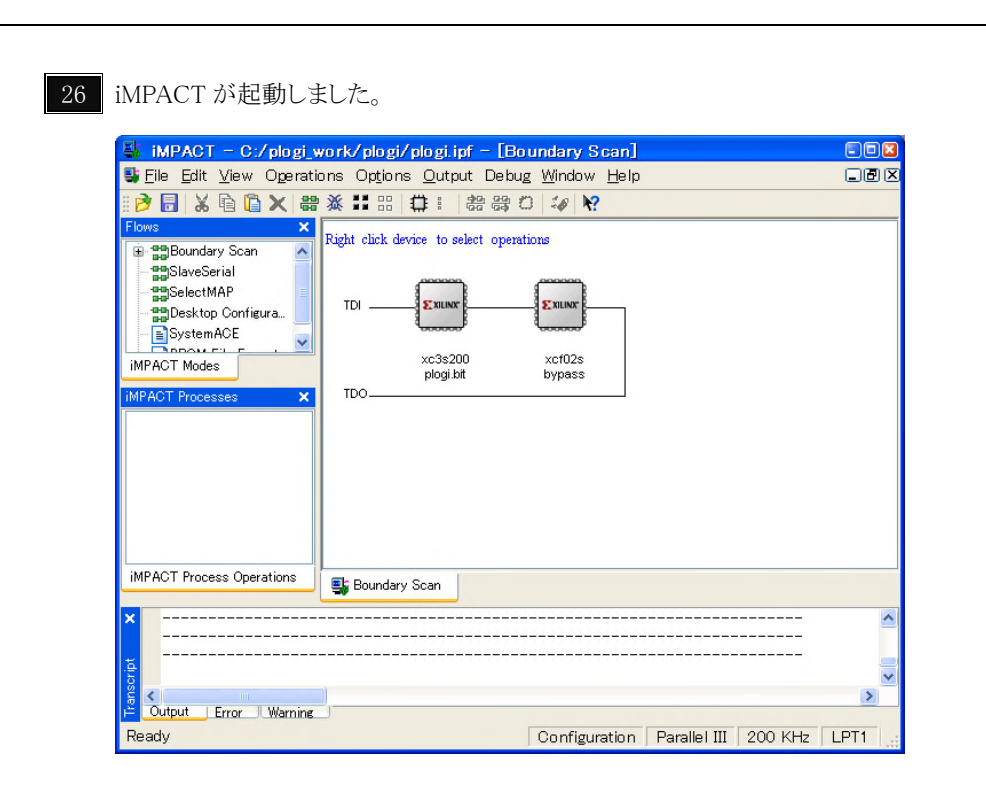

27 FPGA のアイコンで右クリックして、Program を選びます。

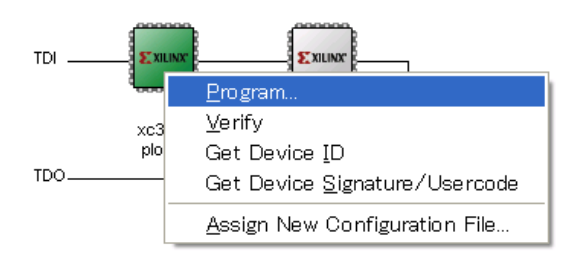

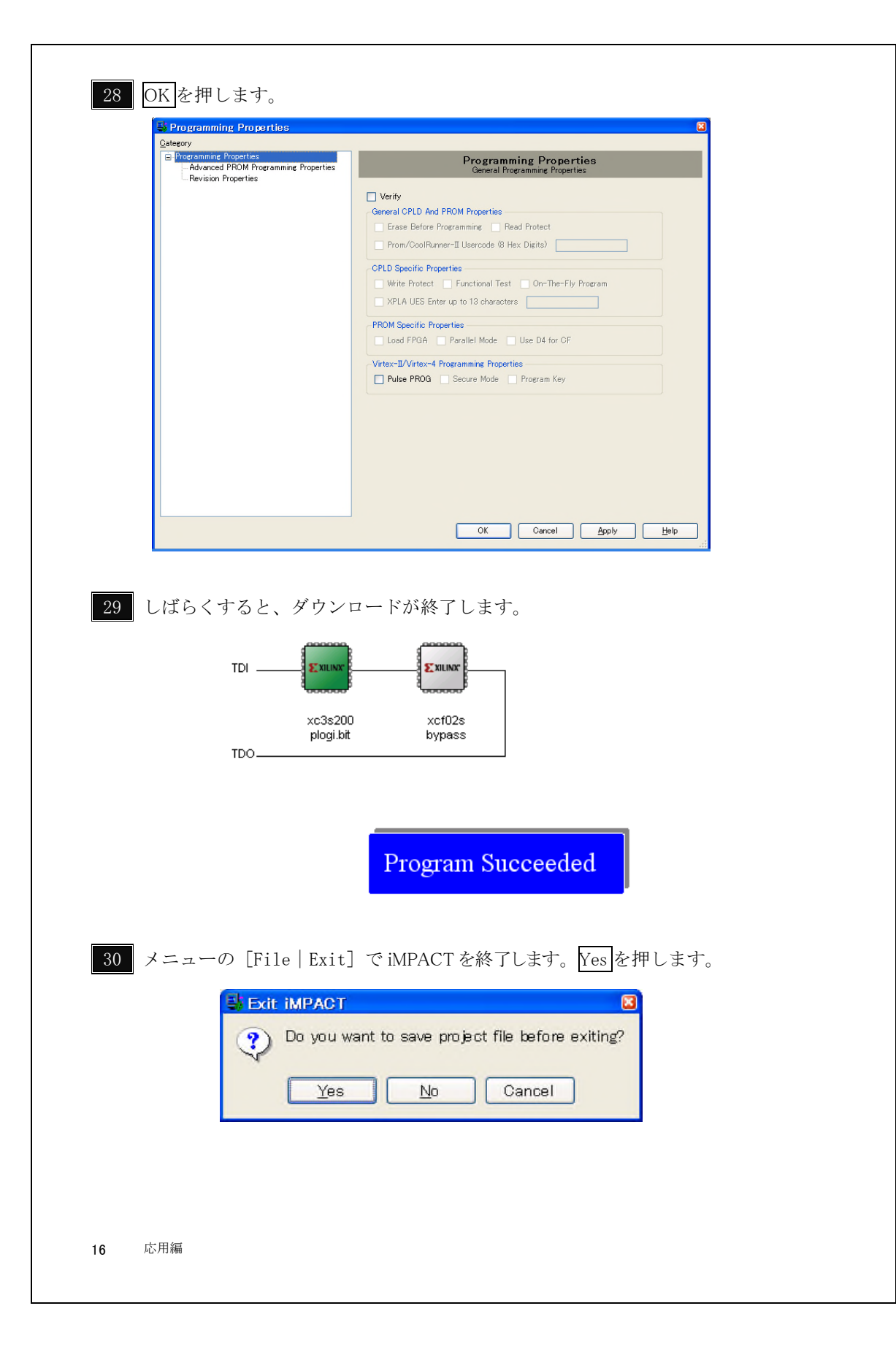

#### 1.3 ポケットロジアナソフトの起動

応用編 1.1 に従って、ポケットロジアナとお客様開発の基板がフラットケーブル で接続されているものとします。

1 ポケットロジアナソフトを起動します。

ロジアナが2つあります。ロジアナ1がロジアナ IP です。ロジアナ2はテスト クリップを使って測定する本体ロジアナです。

| 🚺 ポケットロ          | ジアナ            |              |         |                |            |        |       |          |
|------------------|----------------|--------------|---------|----------------|------------|--------|-------|----------|
| ファイル( <u>E</u> ) | 編集( <u>E</u> ) | 設定( <u>s</u> | ) 情報    | B(Ī)           |            |        |       |          |
| ハードウェアに          | は正常です          | す。           |         |                |            | ~      |       |          |
| ロジアナ1  ロ         | リジアナ2          | 信号発生         | :1   プロ | I⊦⊐//          |            |        |       |          |
| RUN              | 測定モート          | シングル         | •       | 測定間隔 20nS 🔹    | AtoB 2 µ S | A (<   | <>>   | A HEX    |
| STOP             | ズーム            | ×1           | •       | 測定時間 20.48 µ S | FIND       | NEXT B | <>>   | 31-0     |
| 信号名              | CH             | トリガ          | A       | В              |            | С      | D     | <b>^</b> |
|                  |                | 左            | 0       | 2 µ S          | 4 µ S      | 6µS    | 8 µ S | 10µS 📃   |
|                  | 0              | Rise         |         |                |            |        |       |          |
|                  | 1              | -            |         |                |            |        |       |          |
|                  | 2              | -            |         |                |            |        |       |          |
|                  | 3              | -            |         |                |            |        |       |          |
|                  | 4              | -            |         |                |            |        |       |          |
|                  | 5              | -            |         |                |            |        |       |          |
|                  | 6              | -            |         |                | 1          |        |       | 1        |
|                  | 7              | -            |         |                |            |        |       |          |
|                  | 8              | -            |         |                | 1          |        |       |          |
|                  | 9              | -            |         |                |            |        |       |          |
|                  | 10             | -            |         |                |            |        |       |          |
| L                | 11             | -            |         |                |            |        |       |          |
|                  | 12             | -            |         |                |            |        |       |          |
|                  | 13             | -            |         |                |            |        |       |          |
| L                | 14             | -            |         |                |            |        |       | 1        |
| 1                | 15             | - 1          |         |                | 1          |        |       |          |
|                  |                | 4            |         |                |            |        |       | •        |

3 RUN を押します。波形が表示されます。

| <mark>&gt; ボクットロ</mark><br>ファイル( <u>E</u> ) : | <u>ジアナ</u><br>編集( <u>E</u> ) | 設定( <u>s</u> ) | 情報(1       | )                                                                  |                                                                                                    |                        |                                            |                                                  |
|-----------------------------------------------|------------------------------|----------------|------------|--------------------------------------------------------------------|----------------------------------------------------------------------------------------------------|------------------------|--------------------------------------------|--------------------------------------------------|
| ロジアナ1 デ・<br>ロジアナ1 測                           | ータ転送)<br>定が終わ                | 中です。<br>りました。  |            |                                                                    |                                                                                                    | *                      |                                            |                                                  |
| ロジアナ1  ロ                                      | ジアナ2                         | 信号発生           | 1   プロトコ   | a/J                                                                |                                                                                                    |                        |                                            |                                                  |
| RUN                                           | 測定モート                        | シングル           | <b>▼</b> 測 | 定間隔 20nS ▼                                                         | AtoB 2 µS                                                                                                    | A 1<<-                 | ->>  A                                     | HEX                                              |
| STOP                                          | ズーム                          | ×1             | • 1        | l定時間 20.48 μS                                                      | FIND NE                                                                                                    | RT BICC-               | ->>  31-0                                  | 22851673                                         |
| 信号名                                           | СН                           | トリガ            | A          | в                                                                  |                                                                                                    | 0                      | D                                          | 1                                                |
|                                               |                              | 左              | 0          | 2µS                                                                | 4 µ S                                                                                                    | 6µS                    | 8µS                                        | 10 µ:_                                           |
|                                               | 0                            | Rise           |            |                                                                    | 1                                                                                                    |                        |                                            |                                                  |
|                                               | 1                            | -              | NUTANNUU   | המנונטטטנוטטעקאינט <mark>י</mark> ונוטא <mark>ו</mark> מנועטטטטטטט | TINNI TINNI TINNI TINNI TINNI TINNI TINNI TINNI TINNI TINNI TINNI TINNI TINNI TINNI TINNI TINNI TINNI TINNI TI | INNI INTRANTIANNIANNIA | ากกรรณ <mark>เ</mark> กรรณิการรรณการระบบเร | DIOLANDIO DI DI DI DI DI DI DI DI DI DI DI DI DI |
|                                               | 2                            | -              | າກການ      | տուստություն                                                       | տուստորոսու                                                                                                    | տուստոսոս              | տորորու                                    | າທາກການ                                          |
|                                               | 3                            | -              | תית        | nnn                                                                | uuuuu                                                                                                    | տուսու                 | uuuu                                       | nnn                                              |
|                                               | 4                            | -              |            |                                                                    |                                                                                                    |                        |                                            |                                                  |
|                                               | 5                            | -              |            |                                                                    |                                                                                                    |                        |                                            |                                                  |
|                                               | 6                            | -              | 1          |                                                                    |                                                                                                    |                        |                                            | 1                                                |
|                                               | 7                            | -              | 1          |                                                                    |                                                                                                    |                        |                                            |                                                  |
|                                               | 8                            | -              |            |                                                                    |                                                                                                    |                        |                                            |                                                  |
|                                               | 9                            | -              |            |                                                                    |                                                                                                    |                        |                                            |                                                  |
|                                               | 10                           | -              |            |                                                                    |                                                                                                    |                        |                                            |                                                  |
|                                               | 11                           | -              |            |                                                                    |                                                                                                    |                        |                                            |                                                  |
|                                               | 12                           | -              |            |                                                                    |                                                                                                    |                        |                                            |                                                  |
|                                               | 13                           | -              | 1          |                                                                    | 1                                                                                                    |                        |                                            |                                                  |
|                                               | 14                           | -              |            |                                                                    |                                                                                                    |                        |                                            |                                                  |
|                                               | 15                           | -              |            |                                                                    |                                                                                                    |                        |                                            | 1.1.1                                            |

参考 動作確認がうまくいかない時は、メニューの [設定 | ハードウェア] で、ハード ウェア設定ダイアログを開き、表の中にモジュール=0のロジアナ IP があることを確認し てください。モジュール=0のロジアナ IP が無い時は、FPGA との通信ができていません。

ロジアナ IP に供給するクロックが 50MHz 以外の方は、メニューの[設定 | ハード ウェア]でハードウェアダイアログを開き、「クロック」タブをクリックして、IP クロック周期を整数で記入してください。

| ハードウェア設定                       |  |
|--------------------------------|--|
| モード クロック                       |  |
| クロック<br>内部クロック(50MHz) <u>・</u> |  |
| PLLディレイ<br>DrS                 |  |
| 外部クロック周期<br>20 20 20~40nS      |  |
| IPクロック周期<br>20 nS              |  |
| 説明<br>外部クロック周波教範囲:<br>25~50MHz |  |
| OK キャンセル                       |  |